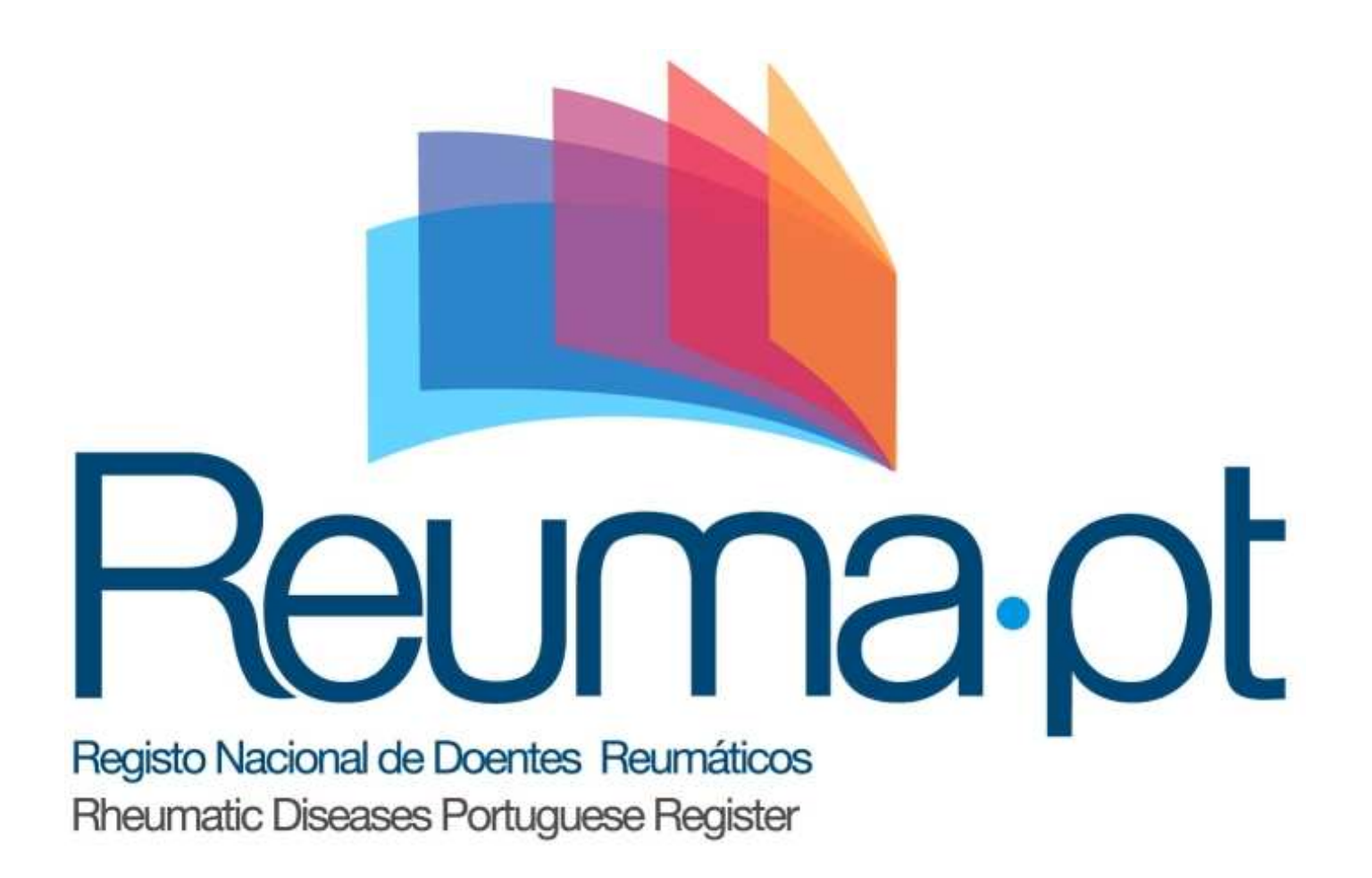

# Questionários de auto-preenchimento para o doente

## MANUAL DE UTILIZAÇÃO

(versão 1.0)

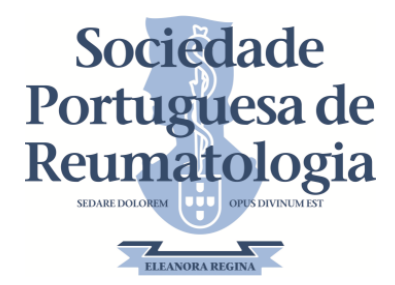

### Introdução

O Reuma.pt é um registo nacional de doentes reumáticos, desenvolvido pela Sociedade Portuguesa de Reumatologia, com o objetivo de registar todos os doentes com doenças reumáticas que sejam tratados com medicamentos biológicos e não biológicos. Desta forma assegura a monitorização da eficácia e segurança destas terapêuticas visando a melhoria dos cuidados de saúde prestados aos doentes. Este registo contribui ainda para promover estudos científicos que ajudem a caracterizar as doenças reumáticas em Portugal.

Este manual destina-se a todos os doentes registados no Reuma.pt. Tem como objectivo providenciar ao doente as instruções básicas para utilização da aplicação onde poderá responder aos questionários que normalmente lhe são apresentados quando é observado numa consulta de reumatologia. Estes questionários poderão ser respondidos nos 7 dias anteriores à consulta, de acordo com a sua disponibilidade, evitando-se assim a necessidade de preenchimento durante a consulta.

Os questionários que deverá responder dependerão do seu diagnóstico. Se necessário confirme com seu médico o seu diagnóstico e os questionários que deve preencher. Desta forma:

- Se o seu diagnóstico for Artrite Reumatóide: EVA - Escala Visual Analógica HAQ - Health Assessment Questionnaire EuroQol-5D
   SF36 - Short Form (36) Health Survey
- Se o seu diagnóstico for Espondilartrite: EVA - Escala Visual Analógica
   BASDAI - Bath Ankylosing Spondylitis Disease Activity Index
   BASFI - Bath Ankylosing Spondylitis Functional Index
   ASQoL - Ankylosing Spondylitis Quality of Life
   EuroQol-5D
   SF36 - Short Form (36) Health Survey
- Se o seu diagnóstico for Artrite Psoriática

   a sua doença for predominantemente periférica:
   EVA Escala Visual Analógica
   HAQ Health Assessment Questionnaire
  - e a sua doença for **predominantemente axial**: EVA - Escala Visual Analógica BASDAI - Bath Ankylosing Spondylitis Disease Activity Index BASFI - Bath Ankylosing Spondylitis Functional Index ASQoL - Ankylosing Spondylitis Quality of Life

Se apresentar manifestações **periféricas e axiais** todos os campos previamente indicados deverão ser preenchidos.

Em qualquer um dos casos é-lhe adicionalmente pedido que preencha os seguintes questionários de qualidade de vida: EuroQol-5D SF36 - Short Form (36) Health Survey

 Se o seu diagnóstico for Artrite Idiopática Juvenil: EVA - Escala Visual Analógica CHAQ - Childhood Health Assessment Questionnaire HAQ - Health Assessment Questionnaire

Se o subtipo da sua AIJ for **Artrite Relacionada com Entesite ou Artrite Psoriática**, deverá ainda preencher os dois questionários seguintes: BASDAI - Bath Ankylosing Spondylitis Disease Activity Index BASFI - Bath Ankylosing Spondylitis Functional Index

- Se está em idade juvenil e o seu diagnóstico é outro que não AlJ: EVA - Escala Visual Analógica
   CHAQ - Childhood Health Assessment Questionnaire
   HAQ - Health Assessment Questionnaire
   BASDAI - Bath Ankylosing Spondylitis Disease Activity Index
- Se o seu diagnóstico for Lúpus Eritematoso Sistémico: EVA - Escala Visual Analógica HAQ - Health Assessment Questionnaire EuroQol-5D SF36 - Short Form (36) Health Survey FACIT - Functional Assessment of Chronic Illness Therapy
- Se está em idade adulta e o seu diagnóstico não é nenhum dos anteriores: HAQ - Health Assessment Questionnaire EuroQol-5D
   SF36 - Short Form (36) Health Survey
- Se a sua doença reumática ainda está numa fase inicial e não tem diagnóstico definido: EVA - Escala Visual Analógica
   BASDAI - Bath Ankylosing Spondylitis Disease Activity Index
   HAQ - Health Assessment Questionnaire
   EuroQol-5D
   SF36 - Short Form (36) Health Survey

#### Forma de acesso

Estes formulários estão disponíveis em <u>www.reuma.pt</u> e, para que possa aceder aos mesmos, deverá solicitar o acesso ao seu médico. Uma vez concedido o acesso, poderá aceder ao separador dos questionários, tal como ilustrado na imagem seguinte.

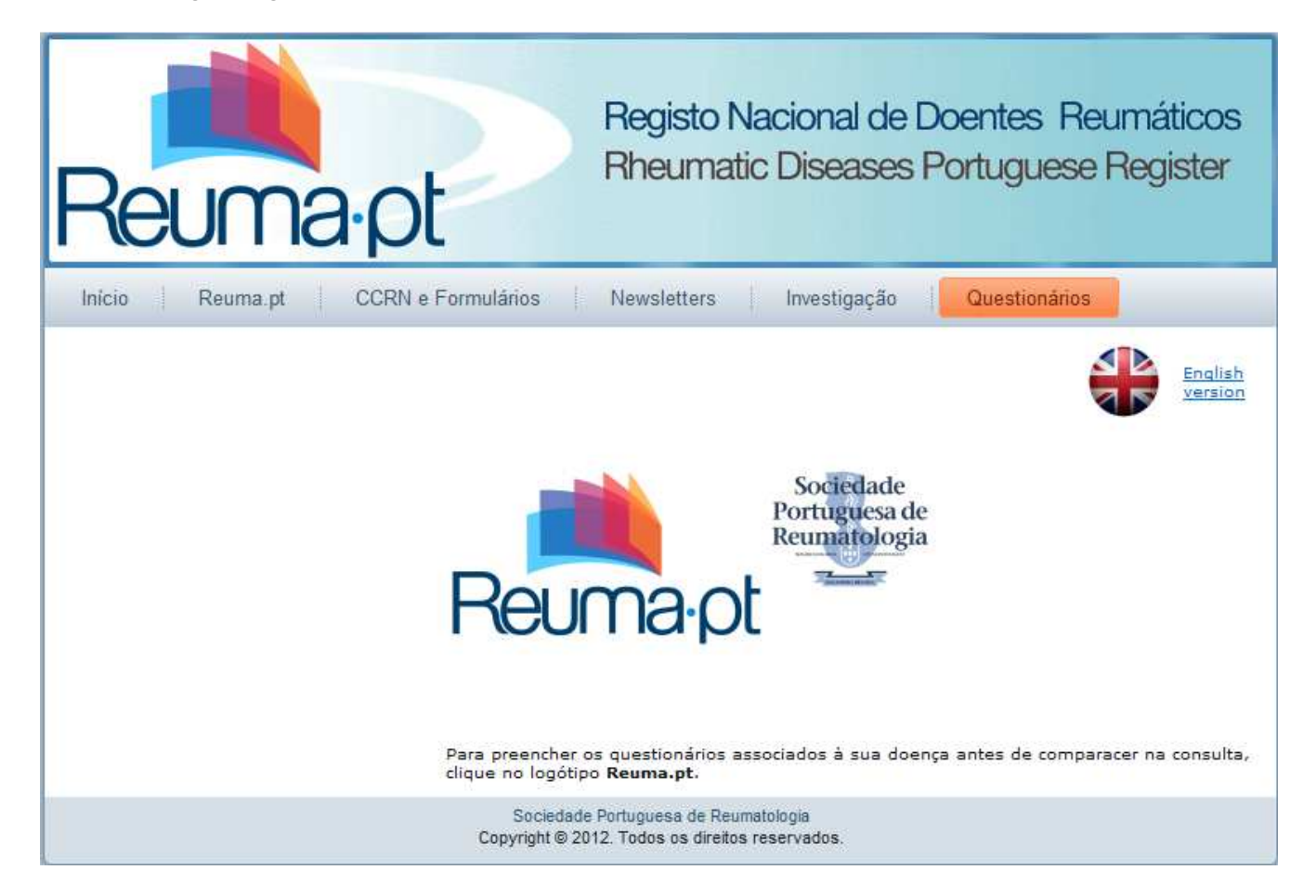

Uma vez seleccionado o separador Questionários, terá de clicar no logótipo Reuma.pt existente no centro do ecrã. De seguida, terá de selecionar o centro (hospital, clínica, instituto, consultório) onde está a ser acompanhado e introduzir de seguida o seu número do cartão do utente (Nº do utente do SNS) e a sua data de nascimento, tal como ilustrado na imagem seguinte.

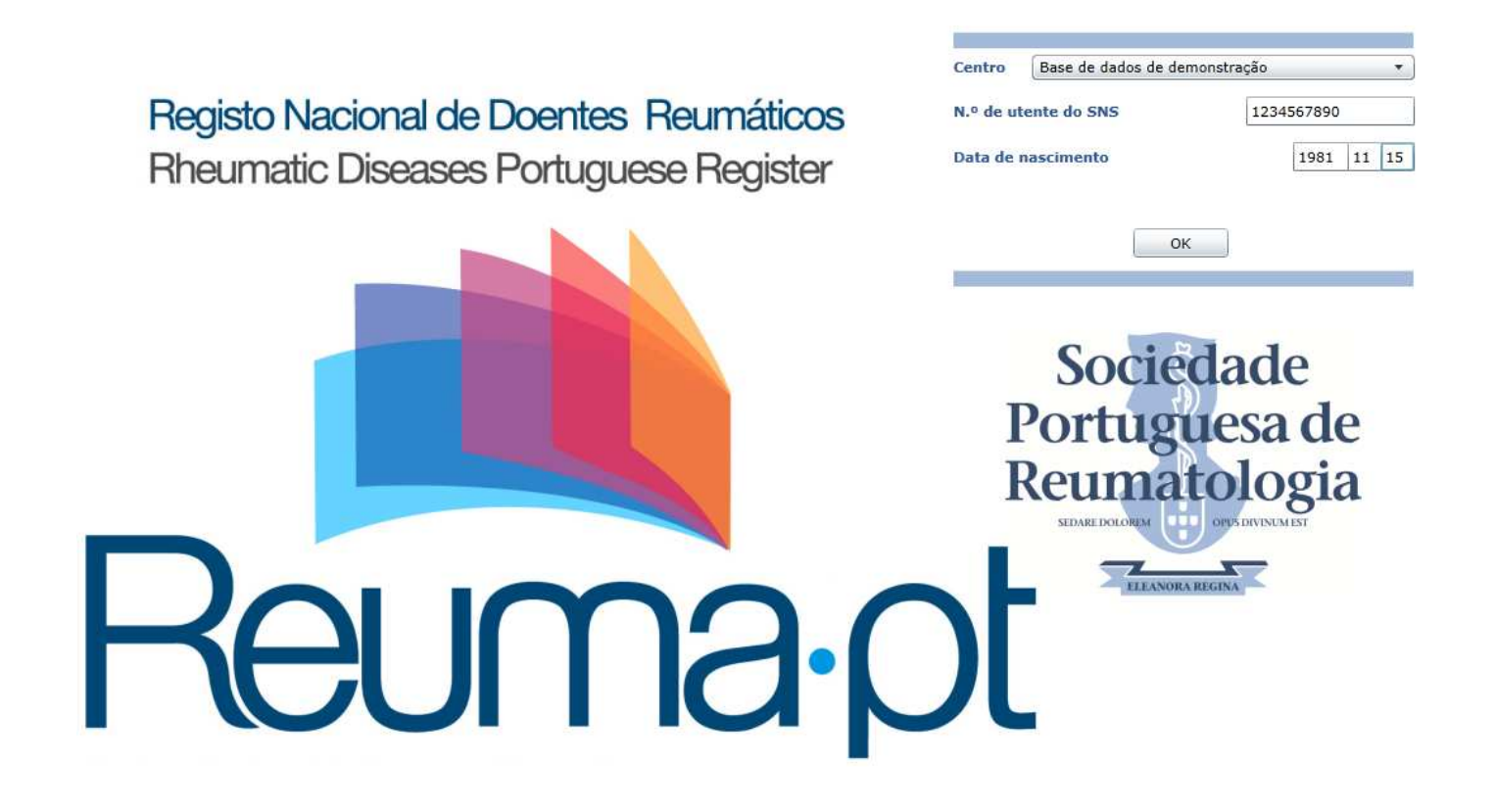

### Utilização da aplicação

Uma vez escolhido o centro e indicadas as suas credenciais de acesso, é-lhe apresentado um ecrã semelhante ao seguinte e cuja lista de questionários dependerá do seu diagnóstico, tal como indicado na introdução.

| ⊡ Protocolo AR                                                                                                    | нао                                                                                            | Centro: Base de dados de                           | demonstração Sai                   |                                  |                                 |                |  |
|----------------------------------------------------------------------------------------------------|------------------------------------------------------------------------------------------------|----------------------------------------------------|------------------------------------|----------------------------------|---------------------------------|----------------|--|
| HAQ                                                                                                    | Nome: Maria Albertina                                                                          | N.º Processo:33333                                 | Idade: 63                          | dade: 63 Biológico: Infliximab   |                                 |                |  |
| Escala Visual Analógica                                                                                                    |                                                                                                | Obter últimas respostas registadas em 2013-01-16 📥 |                                    |                                  |                                 |                |  |
| SF36                                                                                                    | Para cada questão assina-le a resposta que, no<br>descreva as suas capacidades médias na SEMAI | seu entender, melhor<br>IA OUE PASSOU.             | Sem qualquer<br>dificuldade<br>(0) | Com alguma<br>dificuldade<br>(1) | Com muita<br>dificuldade<br>(2) | Incapaz<br>(3) |  |
|                                                                                                    | Você é capaz de                                                                                |                                                    | 1                                  |                                  |                                 |                |  |
|                                                                                                    | <ol> <li>Vestir-se, incluindo abotoar a roupa e atar os</li> </ol>                             | sapatos?                                           | $\bigcirc$                         | $\bigcirc$                       | $\bigcirc$                      | ○              |  |
|                                                                                                    | 2. Lavar o cabelo?                                                                             |                                                    | $\bigcirc$                         | $\bigcirc$                       | $\bigcirc$                      | $\bigcirc$     |  |
|                                                                                                    | 3. Erguer-se de uma cadeira?                                                                   |                                                    | 0                                  | $\bigcirc$                       | $\bigcirc$                      | 0              |  |
|                                                                                                    | 4. Deitar e levantar-se da cama?                                                               |                                                    | $\bigcirc$                         | $\bigcirc$                       | $\bigcirc$                      | 0              |  |
| INSTRUÇÕES DE UTILIZAÇÃO                                                                                                    | 5. Cortar a carne?                                                                             |                                                    | $\bigcirc$                         | $\bigcirc$                       | $\bigcirc$                      | 0              |  |
| <ol> <li>Comece por seleccionar, na lista acima, o<br/>questionário ao qual pretende responder<br/>(caso já tenha alguma vez preenchido o<br/>questionário seleccionado, poderá começar<br/>por obter as últimas respostas no link<br/>apresentado no canto superior direito do<br/>questionário).</li> </ol> | 6. Abrir pela primeira vez um pacote de leite de                                               | cartão?                                            | $\bigcirc$                         | $\bigcirc$                       | $\bigcirc$                      | 0              |  |
|                                                                                                    | 7. Levar à boca um copo ou uma chávena cheio                                                   | s?                                                 | $\bigcirc$                         | $\bigcirc$                       | $\bigcirc$                      | 0              |  |
|                                                                                                    | 8. Caminhar fora de casa em terreno plano?                                                     |                                                    | $\bigcirc$                         | $\bigcirc$                       | $\bigcirc$                      | 0              |  |
|                                                                                                    | 9. Subir cinco degraus?                                                                        |                                                    | $\bigcirc$                         | $\bigcirc$                       | $\bigcirc$                      | 0              |  |
| <ol> <li>2. Após preencher o questionário, carregue<br/>no botão Guardar.</li> <li>3. Verifique a mensagem de rodapé para se<br/>certificar de que os dados foram gravados<br/>com sucesso.</li> </ol>                                                                                                    | 10. Lavar e limpar todo o corpo?                                                               |                                                    | $\bigcirc$                         | $\bigcirc$                       | $\bigcirc$                      | $\bigcirc$     |  |
|                                                                                                    | 11. Tomar banho?                                                                               |                                                    | $\bigcirc$                         | $\bigcirc$                       | $\bigcirc$                      | O _            |  |
|                                                                                                    | Guardar                                                                                        |                                                    |                                    |                                  | Pontuação H/                    | AQ:            |  |
| <ol> <li>Após o preenchimento dos questionários,<br/>clique no botão Sair, existente no canto<br/>superior direito do ecrã.</li> </ol>                                                                                                    |                                                                                                |                                                    |                                    |                                  |                                 |                |  |

A primeira vez que acede a um questionário que nunca tenha preenchido anteriormente, este aparece-lhe em branco. Uma vez gravado, o formulário aparece preenchido durante esse mesmo dia, cada vez que o doente volte a aceder. Em datas posteriores ao dia de preenchimento, o questionário aparece novamente em branco, mas é

apresentado um *link* no canto superior direito do questionário que lhe permite obter os dados da última vez que preencheu o questionário. O referido *link* indica a data em que preencheu o questionário pela última vez.

À excepção do EuroQol-5D e do SF36, que poderá ser respondido uma única vez por ano e nos trinta dias anterior à consulta, todos os restantes questionários deverão ser preenchidos em todas as consultas e nos sete dias anteriores a cada uma delas. Caso preencha algum questionário mais de uma vez dentro dos prazos indicados, serão usados na consulta os dados indicados na última vez que preencheu o questionário em causa. Todos os questionários respondidos fora destes prazos serão ignorados quando se deslocar à consulta.

Após preencher cada um dos questionários carregue no botão **Guardar** e verifique a mensagem de rodapé para se certificar que os dados foram gravados com sucesso. Quando tiver terminado o preenchimento de todos os questionários, clique no botão sair existente no canto superior direito do ecrã.

Para qualquer tipo de esclarecimento adicional poderá usar o endereço de correio electrónico reuma.pt@spreumatologia.pt.